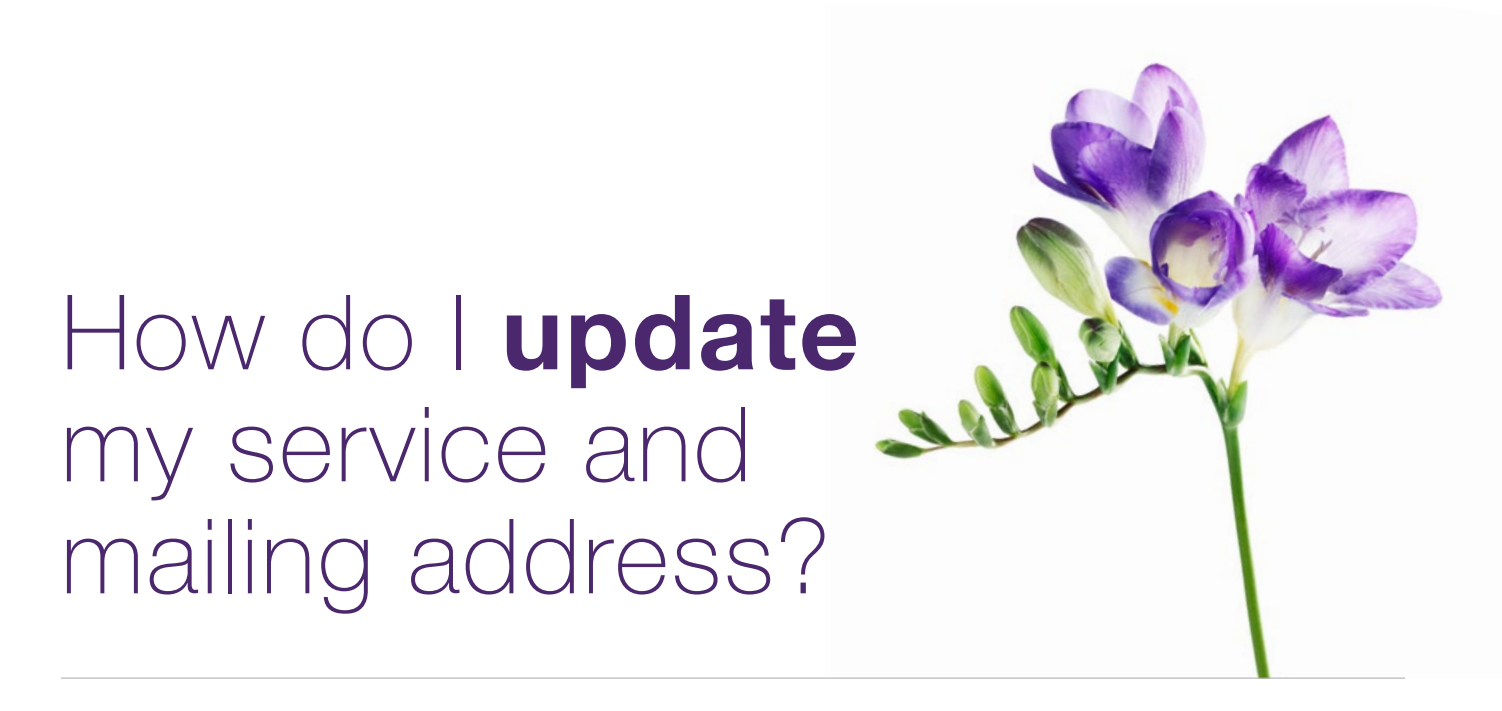

This document applies to organizations who need to update their service and mailing address(es) after a change in location.

The images in this document apply to organizations; the images differ slightly for independent providers and head offices.

## Step 1: Access the Business Profile link.

Log into the provider portal and select the menu button () and then select the **Business Profile** link.

| Manage my business          |
|-----------------------------|
| Business profile            |
| Services                    |
| Organizations               |
| Banking information         |
| User access and permissions |
| Help                        |

| Service address                               |         |      |
|-----------------------------------------------|---------|------|
| Address                                       |         | mann |
| 100 Sunshine Boulevard, Brampton ON<br>Canada | L6X 1C0 |      |
| Contact numbers                               |         |      |
| (Work) 905-455-1000                           |         |      |
| (Work) 905-455-1001                           |         |      |
| Manage address and contact numbers >          |         |      |
| Business hours                                | ~       |      |
|                                               |         |      |

**Step 2:** Select the **Manage address and contact numbers** link.

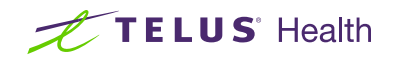

# Step 3: Update address details.

Update your service address as necessary.

Click Save changes when you are finished.

### Service address

Changes to the address and contact numbers must be reviewed by TELUS Health and will only be seen here if and when approved. The review process will take approximately 10 business days.

#### Address

Save changes

| Address line 1                  | ne Boulevard | P.O. Box (     | Optional             |              |   |
|---------------------------------|--------------|----------------|----------------------|--------------|---|
| Country 🕐                       |              | Province       | 0                    | )            |   |
| CANADA                          |              | Ontari         | 0                    | ~            |   |
| City/Town                       |              | Postal cod     | le                   |              |   |
| Brampton                        |              | ) (            |                      | )            |   |
| Brampton                        |              | L6X 1          | 0                    |              |   |
| Brampton<br>Contac              | ct numbe     | L6X 10         | C0<br>Ext (Optional) | Туре         |   |
| Brampton<br>Contac<br>Preferred | Country code | Contact number | Ext (Optional)       | Type<br>Work | ~ |

団 回

## Step 4: TELUS Provider Management group approves your request.

| Organization name       Linda         Corganization name       Linda         ON UAT Facility Rehab       Lessard         SGT/HST       LindaLessard@ActionReadapt.com         Role       LindaLessard@ActionReadapt.com         Manage organization details >       Preferred language of communication         English       Manage contact person >         Service address       Address         Contact numbers       Add WSIB mailing address is only used for II         Worki 905-455-1001       Manage address and contact numbers > | Organization details<br>Rehab Centre Medical Centre                                                                                              | Contact person<br>First name                                                                                                    |
|----------------------------------------------------------------------------------------------------|----------------------------------------------------------------------------------------------------|----------------------------------------------------------------------------------------------------|
| Manage contact person >  Service address Address 100 Sunshine Boulevard, Brampton ON L6X 1C0 Canada Contact numbers (Work) 905-455-1000 (Work) 905-455-1001 Manage address and contact numbers >  Note: the mailing address is only used for tt WSIB service. For eclaims, the service address read                                                                                                    | Organization name<br>ON UAT Facility Rehab<br>Legal name<br>ON UAT Facility Rehab<br>SST/HST<br>246824682RT0002<br>Manage organization details > | Linda Last name Lessard Email address ● LindaLessard@ActionReadapt.com Role Manager/Office Admin Preferred language of communication English |
| 100 Sunshine Boulevard, Brampton ON L6X 1C0       Canada       Contact numbers       (Work) 905-455-1000       (Work) 905-455-1001       Manage address and contact numbers >   Note: the mailing address is only used for the visible service. For eclaims, the service address used                                                                                                    | Service address                                                                                                    |                                                                                                    |
| Manage address and contact numbers > Wolle: the mailing address is only used for the Wolle service. For ectaims, the service address used                                                                                                    | 100 Sunshine Boulevard, Brampton ON L67<br>Canada<br><b>Contact numbers</b><br>(Work) 905-455-1000<br>(Work) 905-455-1001                        | Add WSIB mailing address                                                                                                    |
| Dusing hours                                                                                                    | Manage address and contact numbers >                                                                                                    | Note: the mailing address is only used for th<br>WSIB service. For eclaims, the service address i<br>used.                                   |

Your request is now complete and has been transmitted to the TELUS Provider Management Group for approval. Your updated service address will display on your business profile page once the request is approved, in approximately ten business days.

Cancel

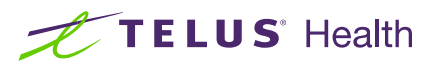